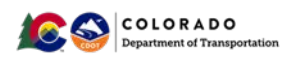

## **PWQ Evaluation & Tracking (PET) Form,**

## **Enterprise Portal Production & Survey123 Guidance**

For first-time Survey123 users, follow these steps to use the PET Form in Survey123:

- 1. Access and sign in to Enterprise Portal Production this step will assign you to the Survey123 user group specific to the PET Form
- 2. Download the desktop version of Survey123
- 3. The new PET Form is accessed from Survey123 and is available for desktop only (not as a mobile application)
- 4. Complete a PET Form for CDOT or Local Agency Projects

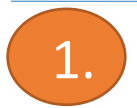

### How to access and sign in to Enterprise Portal Production

When you login, the system notifies Roberto Avila in the GIS Applications Unit at CDOT HQ that you are requesting access to the PET Form on Survey123. Roberto will assign you to the PET Form users group so you have access through Survey123.

 Click on this link to access Enterprise Portal Production: <u>https://cdotdtdassettypes.codot.gov/portal.</u>Sign in USING YOUR CDOT-DTD ACCOUNT.

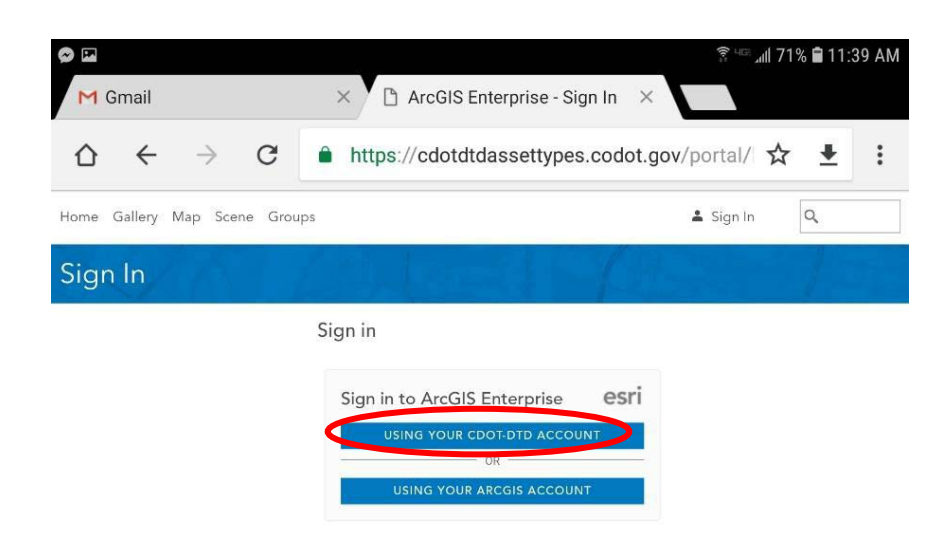

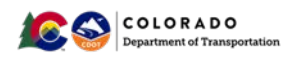

• Sign in with your username and password from your desktop. Type "dot\" before your username.

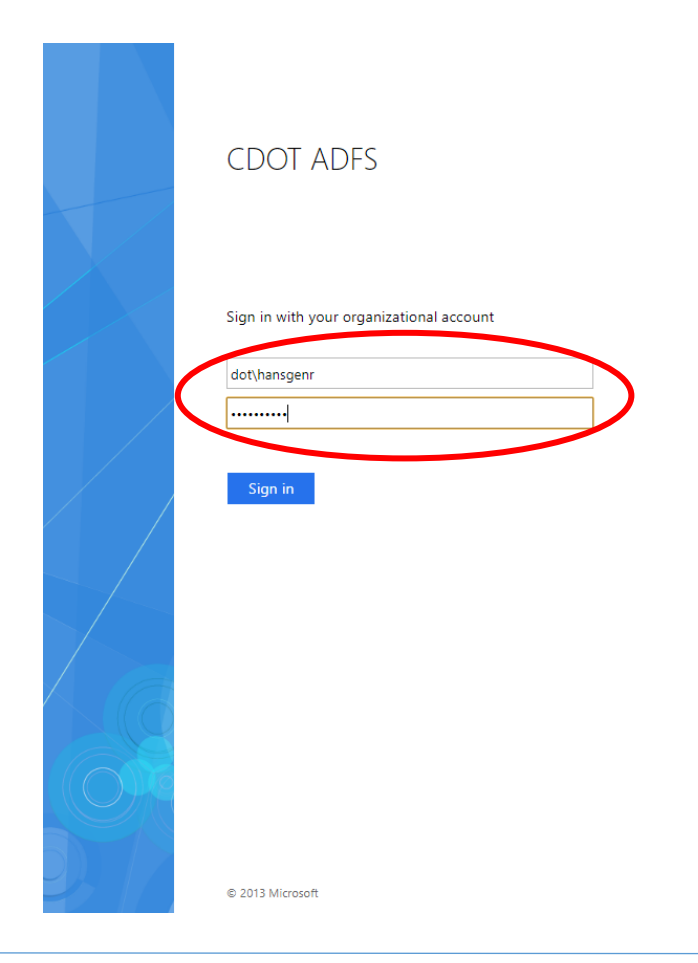

## Download the Desktop Version of Survey123

If you do not have Survey123 downloaded on your desktop, please visit <u>https://www.esri.com/en-us/arcgis/products/survey123/resources</u> to download a free copy.

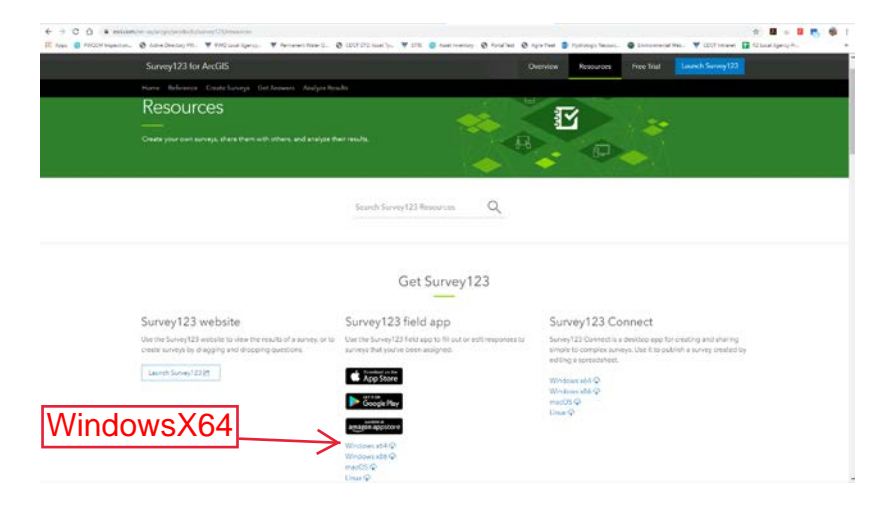

2.

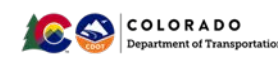

## Open Survey123 once it is downloaded on your Desktop

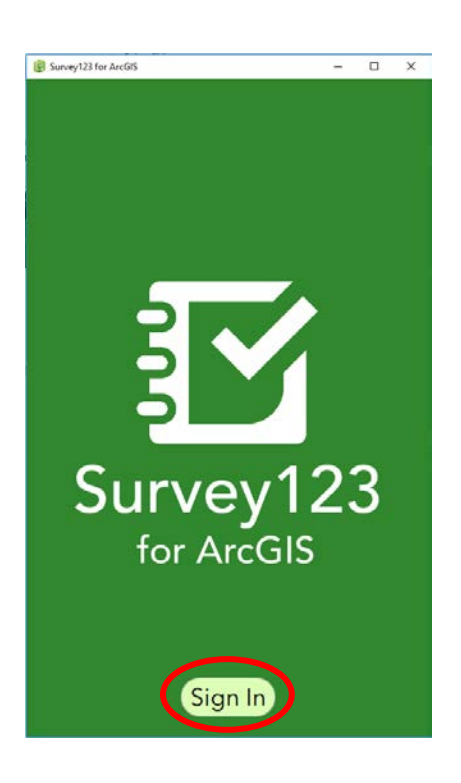

**1.** When Survey123 is downloaded, open the program from your Windows Start Menu. Press the Sign In button.

#### TIP:

You can pin the application to the Start Menu by right clicking the Survey123 icon and clicking "Pin to Start".

| rvey123 for ArcGIS wants to access your A | rcGIS Online account inform | stion |
|-------------------------------------------|-----------------------------|-------|
| 0                                         |                             |       |
|                                           |                             |       |
|                                           |                             |       |
| Sign in with                              | Glesri                      |       |
| ArcGIS login                              |                             |       |
| 8 Username                                |                             |       |
| Password                                  |                             |       |
| Sign In                                   | 1                           |       |
| Forgot userosme2 or For                   | pot ontaword?               |       |
| Enterprise login                          | - V                         |       |
| Facebook                                  | G Google                    |       |
|                                           | Privacy                     |       |
|                                           |                             |       |

**2.** Open the Enterprise Login to access Survey123 applications.

#### TIP:

CDOT Survey123 Applications are all located on the Enterprise System, not ArcGIS.

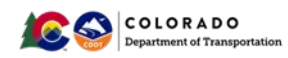

| CDOT ADFS                                                              |
|------------------------------------------------------------------------|
| Sign in with your organizational account<br>dochanogen<br>d<br>Sign in |
| 0.301 Morent                                                           |

**3.** The Login screen for Enterprise will look like this if you have not signed in previously.

When logging in, use your credentials to log onto your work computer in this format. Example:

- dot\hansgenr
- password

| Survey123 for ArcGIS |              |     |   | x |
|----------------------|--------------|-----|---|---|
| My                   | y Surveys    |     | ( |   |
|                      |              |     |   |   |
|                      |              |     |   |   |
|                      |              |     |   |   |
|                      |              |     |   |   |
|                      |              |     |   |   |
|                      |              |     |   |   |
|                      |              |     |   |   |
| No sur               | veys on devi | ice |   |   |
| G                    | iet Surveys  |     |   |   |
|                      |              |     |   |   |
|                      |              |     |   |   |
|                      |              |     |   |   |
|                      |              |     |   |   |
|                      |              |     |   |   |
|                      |              |     |   |   |

**5.** You may see this screen if you already have Survey123 on your computer.

Select the menu icon.

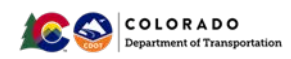

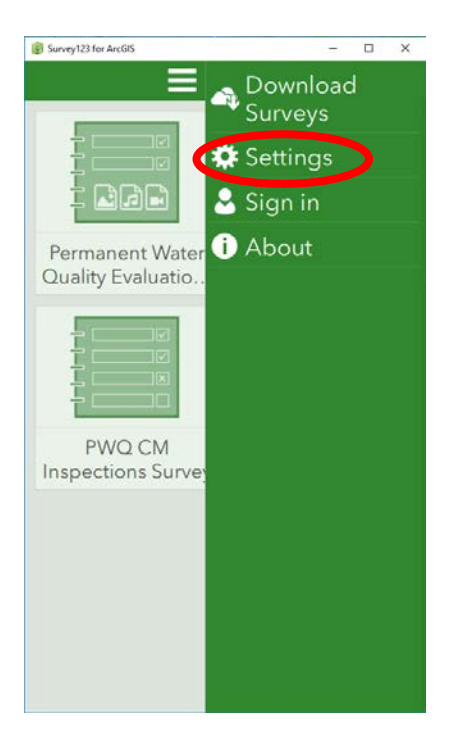

| 5. Select Settings |  |  |
|--------------------|--|--|
|                    |  |  |
|                    |  |  |
|                    |  |  |
|                    |  |  |
|                    |  |  |
|                    |  |  |
|                    |  |  |
|                    |  |  |
|                    |  |  |

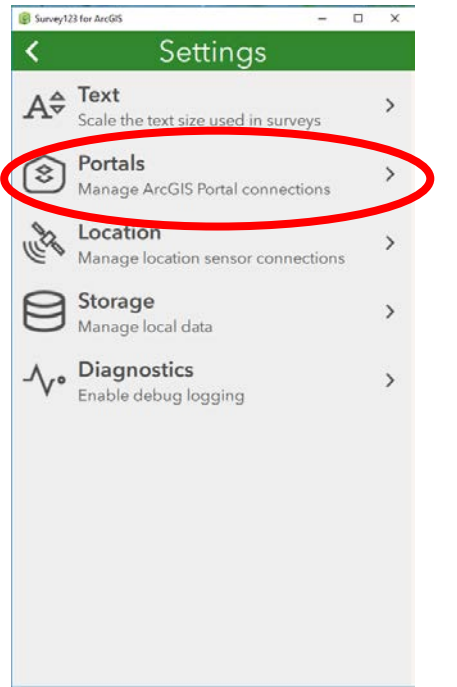

| 6. Select Portals |
|-------------------|
|                   |
|                   |
|                   |
|                   |
|                   |
|                   |
|                   |
|                   |

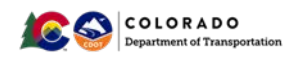

| 😨 Survey 123 for ArcGiS — 🗆 🗙           | 7. Select Add Portal                                        |
|-----------------------------------------|-------------------------------------------------------------|
| C Portals                               |                                                             |
| Select your active ArcGIS Portal        |                                                             |
| S ArcGIS Online                         |                                                             |
|                                         |                                                             |
|                                         |                                                             |
|                                         |                                                             |
|                                         |                                                             |
|                                         |                                                             |
|                                         |                                                             |
|                                         |                                                             |
|                                         |                                                             |
|                                         |                                                             |
|                                         |                                                             |
|                                         |                                                             |
|                                         |                                                             |
|                                         |                                                             |
|                                         |                                                             |
| Add Portal                              |                                                             |
|                                         |                                                             |
|                                         |                                                             |
|                                         | [                                                           |
| Survey123 for ArcGIS - X                | 8. Copy and paste                                           |
| Control Portals                         | https://cdotdtdassettypes.codot.gov/portal in the URL field |
| Select your active ArcGIS Portal        | and select Add Portal button                                |
| ArcGIS Online                           |                                                             |
|                                         |                                                             |
|                                         |                                                             |
|                                         |                                                             |
|                                         |                                                             |
|                                         |                                                             |
|                                         |                                                             |
|                                         |                                                             |
|                                         |                                                             |
|                                         |                                                             |
|                                         |                                                             |
|                                         |                                                             |
| URL of the Arean or Areals              |                                                             |
| https://cdotdtdassettypes.codot.gov/por |                                                             |
| Use external web browser for sign in    |                                                             |
| Add Portal Cancel                       |                                                             |
| ride i shur bunch                       |                                                             |

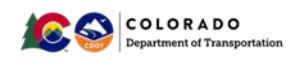

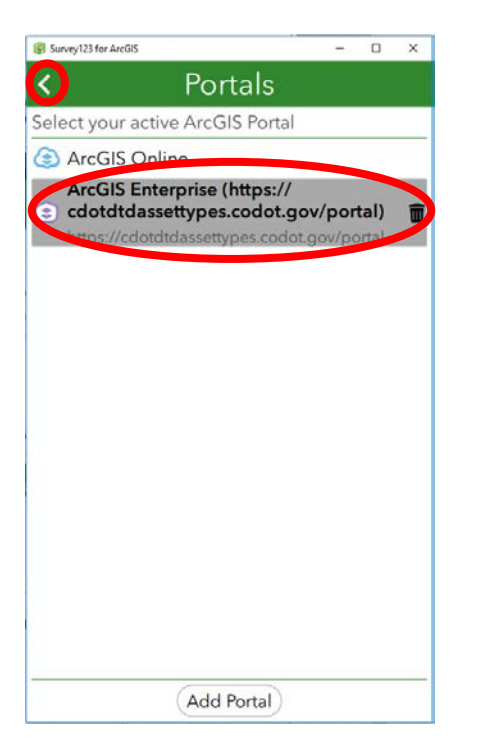

**9.** Select the new portal when it appears in the active portal menu and select the back arrow <u>twice</u> to return to the screen shown in step 10.

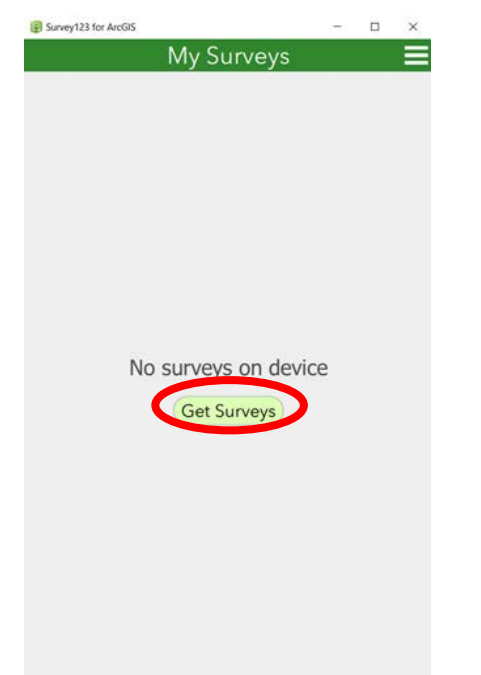

| 10. Select Get | : Surveys |  |  |
|----------------|-----------|--|--|
|                |           |  |  |
|                |           |  |  |
|                |           |  |  |
|                |           |  |  |
|                |           |  |  |
|                |           |  |  |
|                |           |  |  |
|                |           |  |  |
|                |           |  |  |
|                |           |  |  |
|                |           |  |  |
|                |           |  |  |
|                |           |  |  |

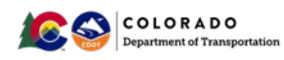

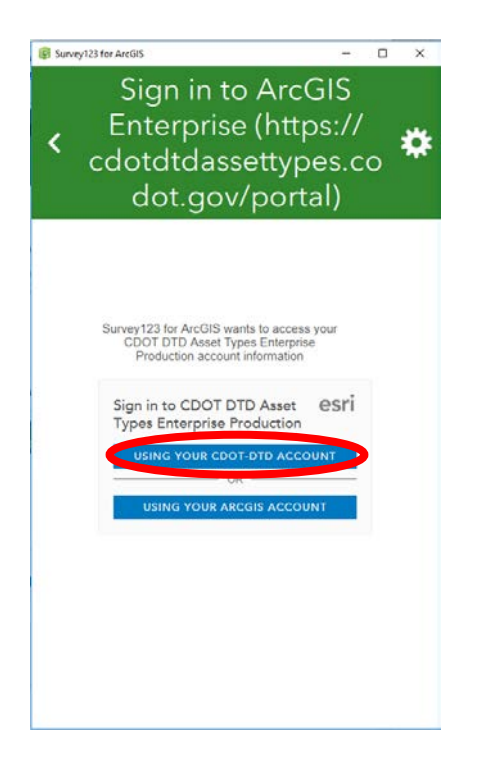

**11.** You may be asked to sign in again.

Sign in Using Your CDOT-DTD Account

| Survey123 for ArcGIS                                     | - 🗆 X                                      |  |
|----------------------------------------------------------|--------------------------------------------|--|
| Sign in to A<br>Enterprise (<br>cdotdtdasse<br>dot.gov/p | ArcGIS<br>https://<br>ttypes.co<br>portal) |  |
| CDOT ADFS                                                | unt                                        |  |
| dot/hansgenr                                             |                                            |  |
| Sign in                                                  |                                            |  |
|                                                          |                                            |  |
| © 2013 Microsoft                                         |                                            |  |

| <b>12.</b> Sign in using this format: |
|---------------------------------------|
|                                       |
| Username: dot\hansgenr                |
| Password: CDOT computer password      |

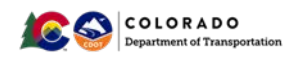

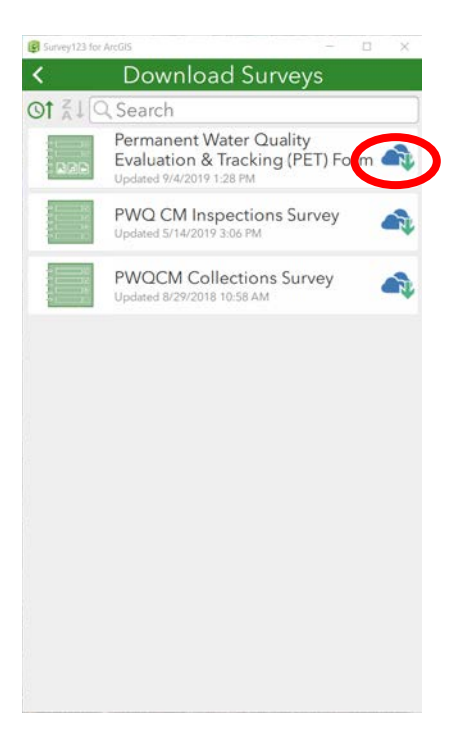

| 1 | <b>3.</b> Select the cloud/arrow icon next to PET Form |
|---|--------------------------------------------------------|
|   |                                                        |
|   |                                                        |
|   |                                                        |
|   |                                                        |
|   |                                                        |
|   |                                                        |
|   |                                                        |
|   |                                                        |
|   |                                                        |
|   |                                                        |
|   |                                                        |

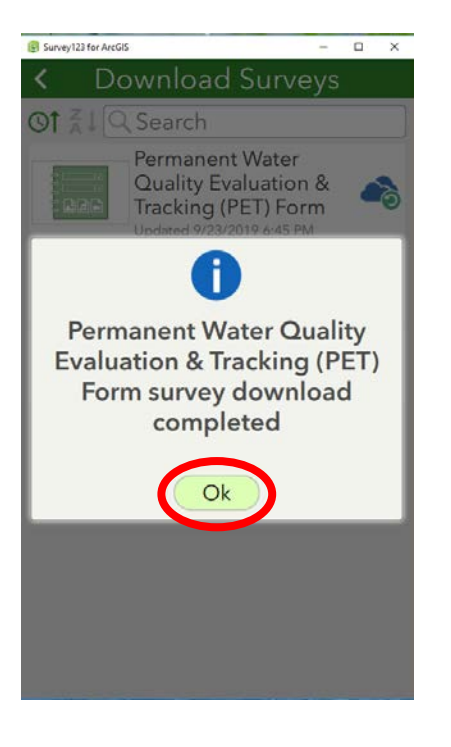

| 14. Select Ok |  |  |  |
|---------------|--|--|--|
|               |  |  |  |
|               |  |  |  |
|               |  |  |  |
|               |  |  |  |
|               |  |  |  |
|               |  |  |  |
|               |  |  |  |
|               |  |  |  |
|               |  |  |  |

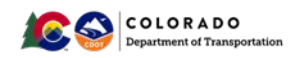

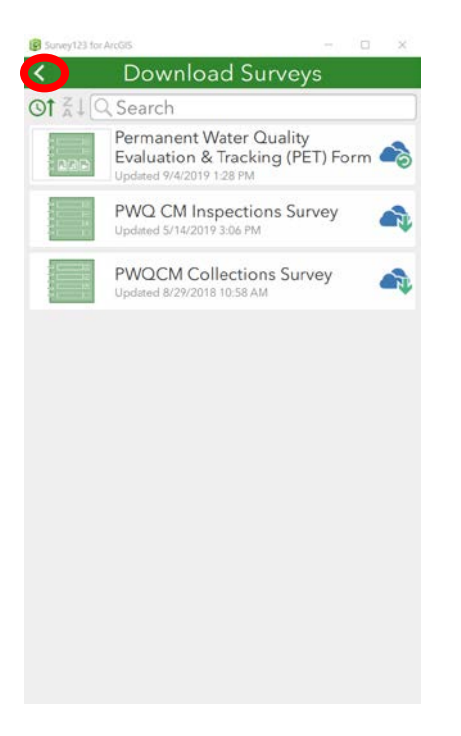

| <b>15.</b> Select the back arrow. |  |
|-----------------------------------|--|
|                                   |  |
|                                   |  |
|                                   |  |
|                                   |  |
|                                   |  |
|                                   |  |
|                                   |  |
|                                   |  |
|                                   |  |

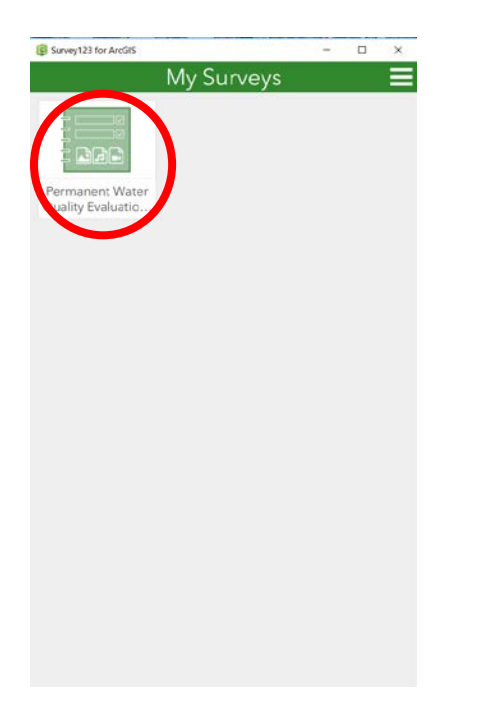

| 16. Select the Permanent Water Quality Evaluation & |
|-----------------------------------------------------|
| Tracking Form Survey                                |
|                                                     |
|                                                     |

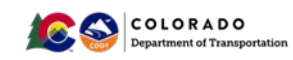

4.

## Complete PET Form for CDOT or Local Agency Projects

PET Forms are completed to determine if PWQ is required:

- 1. Per CDOT MS4 permit on a CDOT project
- 2. When CDOT is claiming area treated on a local agency project
- 3. When a CDOT project outside CDOT MS4 area has a Sediment Control Action Plan, TMDL or TMAL for a CDOT Pollutant of Concern, or by a local agency

All PET Forms submitted by Regions will be used to gather data for CDOT Annual Reports submitted to the CDPHE and to the EPA.

| Permanent Water Quality Evaluation & Tracking (PET)                                                                                                    | <b>17.</b> Select Collect to begin a new PET Form |
|----------------------------------------------------------------------------------------------------|---------------------------------------------------|
| PET for is used to review for Permanent Water<br>Quality requirements.<br>monstrates to CDPHE and EPA that CDOT projects are                                               |                                                   |
| juately reviewed for Permanent Water Quality requirements.<br>17 MS4 Permit COS000005, the CDOT Permanent Water Quality<br>ram Manual and the CDOT Drainage Design Manual. |                                                   |
|                                                                                                    |                                                   |
|                                                                                                    |                                                   |
|                                                                                                    |                                                   |
|                                                                                                    |                                                   |

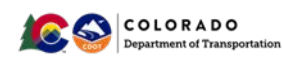

# **18.** Answer the questions in the PET Form sequentially. Items with a \* are required, and if not completed will generate an error message when you attempt to submit the Form.

| Survey123 for ArcGIS                        |                                                       |                                                  |                                                     |                                                    | - 0                                                      | ¢  |
|---------------------------------------------|-------------------------------------------------------|--------------------------------------------------|-----------------------------------------------------|----------------------------------------------------|----------------------------------------------------------|----|
| 8                                           | Perma                                                 | nent Water Quali                                 | ty Evaluation & Tra                                 | icking (PET) Form                                  |                                                          |    |
| Please complete thi                         | s document for any proje                              | ects that meet ALL these                         | conditions:                                         |                                                    |                                                          |    |
| Inside CDOT's MS                            | 4 area                                                |                                                  |                                                     |                                                    |                                                          |    |
| <ul> <li>Disturb one or mo</li> </ul>       | ore acres, or if under an a                           | cre, is part of a larger co                      | mmon plan of developm                               | nent                                               |                                                          |    |
| Increases impervio                          | ous surface by 20% or mo                              | ore                                              |                                                     |                                                    |                                                          |    |
| For projects outside<br>required. Control M | e CDOT's MS4 area, pleas<br>leasures (CM) constructed | e contact Regional Envi<br>d outside CDOT MS4 ar | ronmental Managers for<br>ea will be included in CD | guidance on when Perma<br>OT's CM inventory to ens | nent Water Quality may be<br>ure maintenance compliance. |    |
| Data from this PET f<br>permit compliance.  | orm is shared in annual r                             | eports with the Water Q                          | uality Control Division at                          | CDPHE and US EPA Regio                             | on 8 to demonstrate CDOT MS                              | 4  |
| Name and Title of p                         | erson completing this fo                              | rm. *                                            |                                                     |                                                    |                                                          |    |
|                                             |                                                       |                                                  |                                                     |                                                    |                                                          |    |
| Part I - Project I                          | Information                                           |                                                  |                                                     |                                                    |                                                          |    |
| CDOT Region *                               |                                                       |                                                  |                                                     |                                                    |                                                          |    |
| Region 1                                    | Region 2                                              | Region 3                                         | Region 4                                            | Region 5                                           | Property Management                                      |    |
| Project name *<br>Example: I-25 North: SH4  | 402 to SH14                                           |                                                  |                                                     |                                                    |                                                          |    |
| Project Number                              |                                                       |                                                  |                                                     |                                                    |                                                          |    |
| SAP Project Number, if a                    | vailable. Example: IM 0253-255                        |                                                  |                                                     |                                                    |                                                          |    |
| Subaccount Num                              | ber                                                   |                                                  |                                                     |                                                    |                                                          |    |
| SAP Subaccount Numbe                        | er, if available. Example: 21506                      |                                                  |                                                     |                                                    |                                                          |    |
|                                             |                                                       |                                                  |                                                     |                                                    |                                                          |    |
|                                             |                                                       |                                                  |                                                     |                                                    |                                                          | N. |

**19.** Select the map to move the pin within the project limits. Click on the <u>C-Plan</u> link to determine if a portion of the project is inside CDOT's MS4 boundary.

| Project Location * Place point inside the anticipated project boundary 40'35'N 105'0'W                                                                                                    |                                                                                                    |                                                                           |
|----------------------------------------------------------------------------------------------------|----------------------------------------------------------------------------------------------------|---------------------------------------------------------------------------|
| 40°35'N 105'0'W<br>Within the fort Collins<br>Within the fort Collins<br>Within the fort Collins<br>Within the fort Collins<br>Within the fort Collins<br>Within the fort Collins<br>Within the fort Collins<br>Within the fort Collins<br>Within the fort Collins<br>Within the fort Collins<br>Part II - Project Permanent Water Quality Determination<br>S this project located within CDOT's MS4 Boundary?*<br>Nease visit CPIan to view current CDOT MS4 boundary.<br>Yes, the entire project is within CDOT's MS4 boundary.<br>Yes, a portion of the project is within CDOT's MS4 boundary.<br>No<br>Does the project disturb 1 or more acres, or if under 1 acre, is it part of a larger common plan of development?*<br>No                                                                                                    | roject Location *                                                                                                    |                                                                           |
| This a modification of an existing PWQ & Evaluation Tracking document?*   Per Universe Interpretent Project Permanent Water Quality Determination Set his project located within CDOT's MS4 Boundary? * Please visit CPIan to view current CDOT MS4 Boundary? Please visit CPIan to view current CDOT's MS4 Boundary? Please visit CPIan to view current CDOT's MS4 Boundary? Please visit CPIan to view current CDOT's MS4 Boundary? Please visit CPIan to view current CDOT's MS4 Boundary? Please visit CPIan to view current CDOT's MS4 Boundary? Please visit CPIan to view current CDOT's MS4 boundary. Please visit CPIan to view current CDOT's MS4 boundary. Please visit CPIan to view current CDOT's MS4 boundary. Please visit CPIan to view current CDOT's MS4 boundary. Please visit CPIan to view current CDOT's MS4 boundary. Please visit CPIan to view current CDOT's MS4 boundary. Please visit CPIan to view current CDOT's MS4 boundary. Please visit CPIan to view current CDOT's MS4 boundary. Please visit CPIan to view current CDOT's MS4 boundary. Please visit CPIan to view current CDOT's MS4 boundary. Please visit CPIan to view current CDOT's MS4 boundary. No Does the project disturb 1 or more acres, or if under 1 acre, is it part of a larger common plan of development?* No | 10°35'N 105°0'W                                                                                                    | ć                                                                         |
| s this a modification of an existing PWQ & Evaluation Tracking document? *  Yes  Part II - Project Permanent Water Quality Determination s this project located within CDOT's MS4 Boundary? *  Nease visit C-Plan to view current CDOT MS4 boundary. Yes, the entire project is within CDOT's MS4 boundary. Yes, a portion of the project is within CDOT's MS4 boundary. No  Does the project disturb 1 or more acres, or if under 1 acre, is it part of a larger common plan of development? * No                                                                                                    | W decidency St Fort Collins Control of St<br>W Lowerd St<br>Exp control of St                                                                                                    | C Moherry St. Highway 14 (G - E Highway 14 )                              |
| Part II - Project Permanent Water Quality Determination s this project located within CDOT's MS4 Boundary? * lease visit CPlan to view current CDOT MS4 boundary. Yes, the entire project is within CDOT's MS4 boundary Yes, a portion of the project is within CDOT's MS4 boundary No Does the project disturb 1 or more acres, or if under 1 acre, is it part of a larger common plan of development? * No                                                                                                    | s this a modification of an existing PWQ & Evalu                                                                                                    | ation Tracking document? *<br>No                                          |
| s this project located within CDOT's MS4 Boundary? * Please visit CPIan to view current CDOT MS4 boundary. Yes, the entire project is within CDOT's MS4 boundary Yes, a portion of the project is within CDOT's MS4 boundary No Does the project disturb 1 or more acres, or if under 1 acre, is it part of a larger common plan of development? * Yes No                                                                                                    | Part II - Project Permanent Water Quality D                                                                                                    | Determination                                                             |
| Does the project disturb 1 or more acres, or if under 1 acre, is it part of a larger common plan of development? *<br>Yes No                                                                                                    | s this project located within CDOT's MS4 Bound<br>lease visit <u>CPIan</u> to view current CDOT MS4 boundary.<br>) Yes, the entire project is within CDOT's MS4 bound<br>) Yes, a portion of the project is within CDOT's MS4<br>) No | lary? *<br>dary<br>boundary                                               |
|                                                                                                    | Does the project disturb 1 or more acres, or if un<br>) Yes                                                                                                    | nder 1 acre, is it part of a larger common plan of development? *<br>○ No |
| Existing impervious area (sq.ft.)*                                                                                                    | ixisting impervious area (sq.ft.) *                                                                                                    |                                                                           |

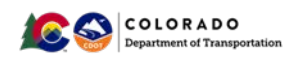

**20.** To view CDOT's MS4 area in C-Plan, open the layers list, expand the Environmental Water Quality Layer Group, and click on the box for MS4 (Aug 2015 to Current). Zoom in to the project location.

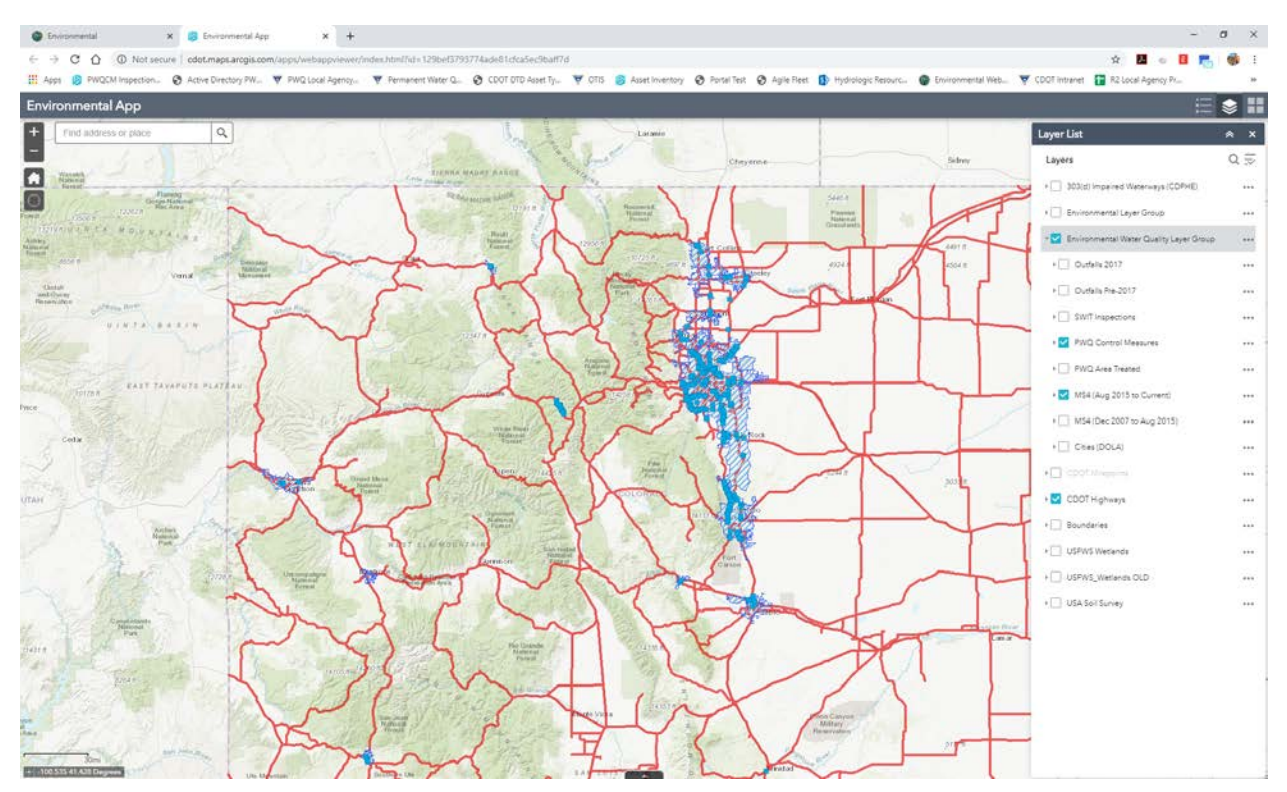

**21.** Use the key pad or type in the existing and added impervious area. Total impervious area and percent increase are automatically calculated.

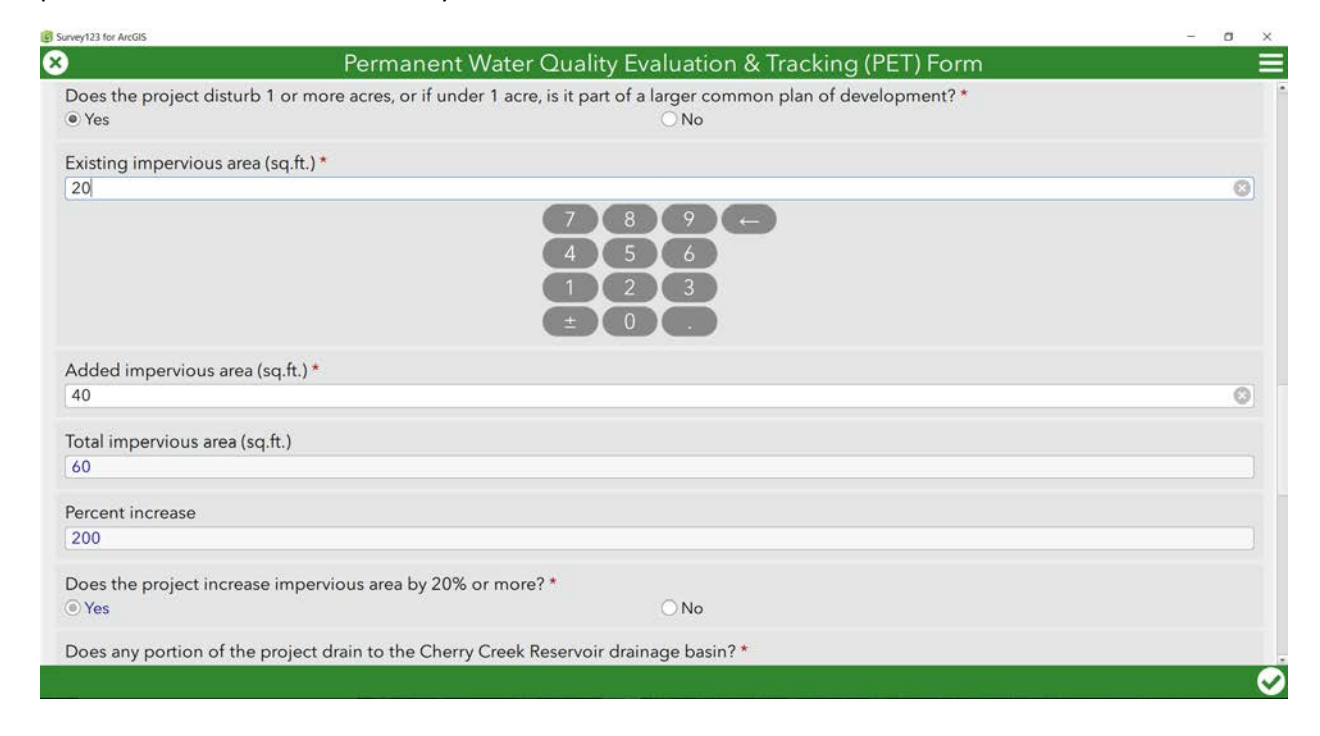

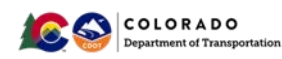

**22.** To determine if the project drains to a 303 (d) listed segment, and if that segment is listed for a CDOT Pollutant of Concern, use the links provided.

| vey123 for ArcGIS                                                    |                                                                                                    | - | 0 |  |
|----------------------------------------------------------------------|----------------------------------------------------------------------------------------------------|---|---|--|
|                                                                      | Permanent Water Quality Evaluation & Tracking (PET) Form                                                                                                    |   |   |  |
| Does any portion of the projec                                       | t drain to the Cherry Creek Reservoir drainage basin? *                                                                                                    |   |   |  |
| ) Yes                                                                | No                                                                                                    |   |   |  |
| Does the project discharge to<br>lease see, CDPHE REGULATION #93 - C | a 303(d) listed segment(s) for a <u>CDOT Pollutant of Concern? *</u><br>olorado's Section 303 (d) list of Impaired Waters and Monitoring & Evaluation List OR CDPHE Colorado Segmentation 2018 Map. |   |   |  |
| ) Yes                                                                | (e) No                                                                                                    |   |   |  |
| the project part of an EIS or I                                      | EA? *                                                                                                    |   |   |  |
| ) Yes                                                                | No                                                                                                    |   |   |  |
| ermanent Water Quality Requ                                          | irements met?                                                                                                    |   |   |  |
| ) Yes                                                                | No                                                                                                    |   |   |  |
| Sign and Submit                                                      |                                                                                                    |   |   |  |
| Sign and Submit                                                      |                                                                                                    |   |   |  |
| Comments                                                             |                                                                                                    |   |   |  |
|                                                                      |                                                                                                    |   |   |  |
| ignature *                                                           |                                                                                                    |   |   |  |
|                                                                      |                                                                                                    |   |   |  |
|                                                                      |                                                                                                    |   | 0 |  |
|                                                                      |                                                                                                    |   |   |  |
|                                                                      |                                                                                                    |   |   |  |
|                                                                      |                                                                                                    |   |   |  |

**23.** If NO PWQ IS REQUIRED, you will only be able to complete **Part I – Project Information**, and **Part II – Project Permanent Water Quality Determination**. Submit the Form by selecting the green check in the bottom right.

|                                           | Permanent Water Quality Evaluation & Tracking (PET) Form     |     |
|-------------------------------------------|--------------------------------------------------------------|-----|
| ls the project part of an EIS or<br>○ Yes | EA?*                                                         |     |
| Permanent Water Quality Req<br>O Yes      | uirements met?                                               |     |
| Sign and Submit                           |                                                              |     |
| Comments                                  |                                                              |     |
| This project does not require P           | WQ, but will install it to promote regional water treatment. |     |
| Signature *                               |                                                              |     |
| RH                                        | -ansey                                                       | 6   |
| Submission Date *                         |                                                              |     |
|                                           | E.E2 DM                                                      | 211 |

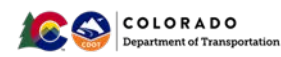

**24.** If all fields are completed, the screen below will appear. Select Send **Now**.

| B Survey123 for ArcGIS                      | -                                                     | σ×  |
|---------------------------------------------|-------------------------------------------------------|-----|
| 😣 Per                                       | nanent Water Quality Evaluation & Tracking (PET) Form | =   |
| Is the project part of an EIS or EA? *      | ● No                                                  |     |
| Permanent Water Quality Requirements<br>Yes | met?<br>⊙No                                           |     |
|                                             | M                                                     |     |
|                                             | Survey Completed                                      |     |
|                                             | Your device is <b>online</b>                          |     |
| <i>C</i>                                    | Would you like to send the survey now?                |     |
| C                                           | Send Later                                            |     |
| C                                           | Send Now                                              |     |
|                                             | Continue this survey                                  |     |
| Submission Date *                           |                                                       |     |
| Wednesday, October 30, 2019                 | ∽ 5:53 PM                                             | V Q |
|                                             |                                                       |     |
|                                             |                                                       |     |
|                                             |                                                       | Ø   |

**25.** When the PET Form is completed, you can review Forms in either a List or Map to verify that data are entered. If you need to make changes to a submitted PET Form, select the Form from the list to continue editing.

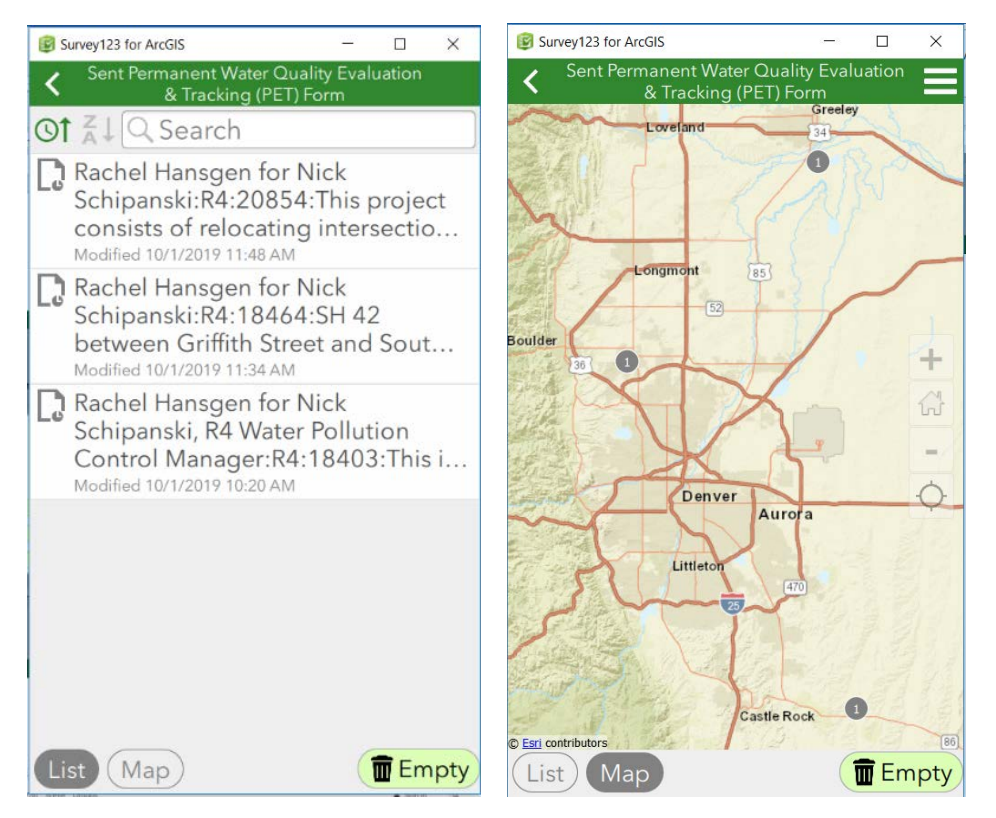

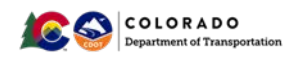

**26.** Survey123 will also determine if PWQ is required on the project per CDOT's MS4 Permit. When PWQ is required, **Part III – Supplemental Information for PWQ Required** Projects will open. Complete the questions sequentially. All questions with a \* are required and will generate an error message if left blank.

| invey123 for ArcGIS                                                                                                    | - 0                                                                                                    |
|----------------------------------------------------------------------------------------------------|----------------------------------------------------------------------------------------------------|
| Per                                                                                                    | manent Water Quality Evaluation & Tracking (PET) Form                                                                                                    |
| Does the project discharge to a 303(d)<br>Please see, <u>CDPHE REGULATION #93 - Colorado's Se</u><br>Yes                                                                                                    | listed segment(s) for a <u>CDOT Pollutant of Concern? *</u><br>action 303 (d) list of Impaired Waters and Monitoring & Evaluation List OR CDPHE Colorado Segmentation 2018 Map                                                                                                    |
| Is the project part of an EIS or EA? *<br>• Yes                                                                                                    | ○ No                                                                                                    |
| Permanent Water Quality Requirements                                                                                                    | met? O No                                                                                                    |
|                                                                                                    |                                                                                                    |
| Part III - Supplemental Information                                                                                                    | n for PWQ Required Projects.                                                                                                    |
| Part III - Supplemental Information                                                                                                    | n for PWQ Required Projects.<br>Water Quality is REQUIRED on this project. Please continue to fill out Part III.                                                                                                    |
| Part III - Supplemental Information<br>Per CDOT MS4 permit, Permanent                                                                                                    | n for PWQ Required Projects.<br>t Water Quality is REQUIRED on this project. Please continue to fill out Part III.                                                                                                    |
| Part III - Supplemental Information<br>Per CDOT MS4 permit, Permanent<br>Definitions<br>Priority Development Project                                                                                                    | n for PWQ Required Projects.<br>t Water Quality is REQUIRED on this project. Please continue to fill out Part III.                                                                                                    |
| Part III - Supplemental Information<br>Per CDOT MS4 permit, Permanent<br>Definitions<br>Priority Development Project<br>• Is in CDOT MS4                                                                                                    | n for PWQ Required Projects.<br>t Water Quality is REQUIRED on this project. Please continue to fill out Part III.                                                                                                    |
| Part III - Supplemental Information<br>Per CDOT MS4 permit, Permanent<br>Definitions<br>Priority Development Project<br>• Is in CDOT MS4<br>• Disturbs one or more acres (or distu<br>Fibher to a 202(d) listed                                                                                                    | n for PWQ Required Projects.<br>Water Quality is REQUIRED on this project. Please continue to fill out Part III.<br>rbs less than an acre but is part of a lager common plan of development)<br>rbs measured for a CDQT collected of a cover 20 discharges to the Charge Creak devices havin 28 is                                                                                                    |
| Part III - Supplemental Information<br>Per CDOT MS4 permit, Permanent<br>Definitions<br>Priority Development Project<br>• Is in CDOT MS4<br>• Disturbs one or more acres (or distu<br>• Either discharges to a 303(d) listed s<br>part of an EA/EIS                                                                                                    | n for PWQ Required Projects.<br>It Water Quality is REQUIRED on this project. Please continue to fill out Part III.<br>It water Quality is part of a lager common plan of development)<br>It ream segment for a CDOT pollutant of concern <i>OR</i> discharges to the Cherry Creek drainage basin <i>OR</i> is                                                                                                    |
| Part III - Supplemental Information<br>Per CDOT MS4 permit, Permanent<br>Definitions<br>Priority Development Project<br>• Is in CDOT MS4<br>• Disturbs one or more acres (or distu<br>• Either discharges to a 303(d) listed s<br>part of an EA/EIS<br>• Increases impervious surface by 20%                                                                                                    | to for PWQ Required Projects.<br>Water Quality is REQUIRED on this project. Please continue to fill out Part III.<br>rbs less than an acre but is part of a lager common plan of development)<br>tream segment for a CDOT pollutant of concern <b>OR</b> discharges to the Cherry Creek drainage basin <b>OR</b> is<br>6 or more                                                                                                    |
| Part III - Supplemental Information<br>Per CDOT MS4 permit, Permanent<br>Definitions<br>Priority Development Project<br>• Is in CDOT MS4<br>• Disturbs one or more acres (or distu<br>• Either discharges to a 303(d) listed s<br>part of an EA/EIS<br>• Increases impervious surface by 20%<br>Priority Plus Project -Project that treats r                                                                               | n for PWQ Required Projects.<br>It Water Quality is REQUIRED on this project. Please continue to fill out Part III.<br>Provide the set of the set of a lager common plan of development)<br>It ream segment for a CDOT pollutant of concern <i>OR</i> discharges to the Cherry Creek drainage basin <i>OR</i> is<br>a or more<br>more impervious surface within the project boundary than is required.                                                                                                    |
| Part III - Supplemental Information<br>Per CDOT MS4 permit, Permanent<br>Definitions<br>Priority Development Project<br>• Is in CDOT MS4<br>• Disturbs one or more acres (or distu<br>• Either discharges to a 303(d) listed s<br>part of an EA/EIS<br>• Increases impervious surface by 20%<br>Priority Plus Project -Project that treats r<br>Water Quality Only Project - Project that<br>from a CDOT Maintenance Yard. | n for PWQ Required Projects.<br>It Water Quality is REQUIRED on this project. Please continue to fill out Part III.<br>It was a segment for a CDOT pollutant of a lager common plan of development)<br>It ream segment for a CDOT pollutant of concern <i>OR</i> discharges to the Cherry Creek drainage basin <i>OR</i> is<br>6 or more<br>nore impervious surface within the project boundary than is required.<br>It does not require permanent water quality, but installs PWQ CM. Example: Installing a vault treating runof |
| Part III - Supplemental Information<br>Per CDOT MS4 permit, Permanent<br>Definitions<br>Priority Development Project<br>• Is in CDOT MS4<br>• Disturbs one or more acres (or distu<br>• Either discharges to a 303(d) listed s<br>part of an EA/EIS<br>• Increases impervious surface by 20%<br>Priority Plus Project -Project that treats r<br>Water Quality Only Project - Project that<br>from a CDOT Maintenance Yard. | n for PWQ Required Projects.<br>It Water Quality is REQUIRED on this project. Please continue to fill out Part III.<br>rbs less than an acre but is part of a lager common plan of development)<br>itream segment for a CDOT pollutant of concern <i>OR</i> discharges to the Cherry Creek drainage basin <i>OR</i> is<br>6 or more<br>nore impervious surface within the project boundary than is required.<br>It does not require permanent water quality, but installs PWQ CM. Example: Installing a vault treating runof      |

**27.** For projects with PWQ that will be maintained by a Local Agency, a Maintenance IGA <u>MUST</u> be completed before the project goes to Advertisement. Use the links for Policy Directive 1050.0, Procedural Directive 1050.1, and CRS 43-2-135 for additional resources.

| Part III - Supplemental Information for PWQ Required Projects. Per CDOT MS4 permit, Permanent Water Quality is REQUIRED on this project. Please continue to fill out Part III. Definitions Priority Development Project • Is in CDOT MS4 • Disturbs one or more acres (or disturbs less than an acre but is part of a lager common plan of development) • Either discharges to a 303(d) listed stream segment for a CDOT pollutant of concern <i>OR</i> discharges to the Cherry Creek drainage basin <i>OR</i> is part of an EA/EIS • Increases impervious surface by 20% or more Priority Plus Project - Project that treats more impervious surface within the project boundary than is required. Water Quality Only Project - Project that does not require permanent water quality, but installs PWQ CM. Example: Installing a vault treating runor from a CDOT Maintenance Yard. Which design standard(s) will the project follow? * • Water Quality Capture Volume Runoff Reduction Standard Will any PWQ CM be maintained by a local agency? * If yes, a Maintenance IGA must be completed before the project goes to advertisement, per Policy Directive 10500. Please refer to Procedural Directive 1050.1 and CR5 43-2-135 for additional background. No | rvey123 for ArcGIS                                                                                                    | Permanent Water Quality Evaluation & Tracking (PET) Form                                                                                                    | 0    |
|----------------------------------------------------------------------------------------------------|----------------------------------------------------------------------------------------------------|----------------------------------------------------------------------------------------------------|------|
| Perfinitions Priority Development Project  I is in CDOT MS4 Disturbs one or more acres (or disturbs less than an acre but is part of a lager common plan of development) Either discharges to a 303(d) listed stream segment for a CDOT pollutant of concern OR discharges to the Cherry Creek drainage basin OR is part of an EA/EIS Increases impervious surface by 20% or more Priority Plus Project -Project that treats more impervious surface within the project boundary than is required. Nater Quality Only Project - Project that does not require permanent water quality, but installs PWQ CM. Example: Installing a vault treating runor or on a CDOT Maintenance Yard. Which design standard(s) will the project follow? * VMater Quality Capture Volume Runoff Reduction Standard Pollutant Removal Standard Will any PWQ CM be maintained by a local agency? * Fyes, a Maintenance IGA must be completed before the project goes to advertisement, per Policy Directive 1050.0. Please refer to Procedural Directive 1050.1 and CRS 43:2-135 for additional ackground. No                                                                                                    | Part III - Supplen<br>Per CDOT MS4 p                                                                                                    | nental Information for PWQ Required Projects.<br>Dermit, Permanent Water Quality is REQUIRED on this project. Please continue to fill out Part III.                                                                                                    |      |
| Priority Development Project  Is in CDOT MS4  Disturbs one or more acres (or disturbs less than an acre but is part of a lager common plan of development)  Either discharges to a 303(d) listed stream segment for a CDOT pollutant of concern OR discharges to the Cherry Creek drainage basin OR is part of an EA/EIS Increases impervious surface by 20% or more  Priority Plus Project -Project that treats more impervious surface within the project boundary than is required.  Water Quality Only Project - Project that does not require permanent water quality, but installs PWQ CM. Example: Installing a vault treating runor rom a CDOT Maintenance Yard.  Which design standard(s) will the project follow? *  Water Quality Capture Volume Runoff Reduction Standard Pollutant Removal Standard  Will any PWQ CM be maintained by a local agency? *  Types, a Maintenance IGA must be completed before the project goes to advertisement, per Policy Directive 1050.0. Please refer to Procedural Directive 1050.1 and CR5 43-2-135 for additional ackground.  No                                                                                                    | Definitions                                                                                                    |                                                                                                    |      |
| <ul> <li>Is in CDOT MS4</li> <li>Disturbs one or more acres (or disturbs less than an acre but is part of a lager common plan of development)</li> <li>Either discharges to a 303(d) listed stream segment for a CDOT pollutant of concern OR discharges to the Cherry Creek drainage basin OR is part of an EA/EIS</li> <li>Increases impervious surface by 20% or more</li> <li>Priority Plus Project - Project that treats more impervious surface within the project boundary than is required.</li> <li>Water Quality Only Project - Project that does not require permanent water quality, but installs PWQ CM. Example: Installing a vault treating runor from a CDOT Maintenance Yard.</li> <li>Which design standard(s) will the project follow? *</li> <li>Water Quality Capture Volume</li> <li>Runoff Reduction Standard</li> <li>Pollutant Removal Standard</li> <li>Will any PWQ CM be maintained by a local agency? *</li> <li>Iyes, a Maintenance IGA must be completed before the project goes to advertisement, per Policy Directive 1050.0. Please refer to Procedural Directive 1050.1 and CR5 43-2-135 for additional ackground.</li> <li>Yes</li> </ul>                                                                                       | Priority Developme                                                                                                    | nt Project                                                                                                    |      |
| Priority Plus Project - Project that treats more impervious surface within the project boundary than is required.<br>Water Quality Only Project - Project that does not require permanent water quality, but installs PWQ CM. Example: Installing a vault treating runor<br>from a CDOT Maintenance Yard.<br>Which design standard(s) will the project follow? *<br>> Water Quality Capture Volume<br>- Runoff Reduction Standard<br>- Pollutant Removal Standard<br>Will any PWQ CM be maintained by a local agency? *<br>f yes, a Maintenance IGA must be completed before the project goes to advertisement, per Policy Directive 1050.0. Please refer to Procedural Directive 1050.1 and CR5 43-2-135 for additional<br>ackground.<br>> Yes                                                                                                    | <ul> <li>Is in CDOT MS4</li> <li>Disturbs one or r</li> <li>Either discharges<br/>part of an EA/EIS</li> <li>Increases imperv</li> </ul> | more acres (or disturbs less than an acre but is part of a lager common plan of development)<br>s to a 303(d) listed stream segment for a CDOT pollutant of concern <b>OR</b> discharges to the Cherry Creek drainage basin <b>OR</b><br>ious surface by 20% or more | is   |
| Water Quality Only Project - Project that does not require permanent water quality, but installs PWQ CM. Example: Installing a vault treating runor<br>from a CDOT Maintenance Yard.<br>Which design standard(s) will the project follow? *<br>Water Quality Capture Volume<br>Runoff Reduction Standard<br>Pollutant Removal Standard<br>Will any PWQ CM be maintained by a local agency? *<br>fyes, a Maintenance IGA must be completed before the project goes to advertisement, per Policy Directive 1050.0. Please refer to Procedural Directive 1050.1 and CR5 43-2-135 for additional<br>ackground.<br>Yes<br>No                                                                                                    | Priority Plus Project                                                                                                    | -Project that treats more impervious surface within the project boundary than is required.                                                                                                    |      |
| Which design standard(s) will the project follow? *  Water Quality Capture Volume Runoff Reduction Standard Pollutant Removal Standard Will any PWQ CM be maintained by a local agency? *  Yes, a Maintenance IGA must be completed before the project goes to advertisement, per Policy Directive 1050.0. Please refer to Procedural Directive 1050.1 and CRS 43-2-135 for additional ackground. Yes No                                                                                                    | Nater Quality Only<br>rom a CDOT Mainte                                                                                                  | <b>Project</b> - Project that does not require permanent water quality, but installs PWQ CM. Example: Installing a vault treating ruenance Yard.                                                                                                    | noff |
| V Water Quality Capture Volume Runoff Reduction Standard Pollutant Removal Standard Vill any PWQ CM be maintained by a local agency?* yes, a Maintenance IGA must be completed before the project goes to advertisement, per Policy Directive 1050.0. Please refer to Procedural Directive 1050.1 and CRS 43-2-135 for additional ackground. Yes No                                                                                                    | Vhich design stand                                                                                                    | ard(s) will the project follow? *                                                                                                    |      |
| Will any PWQ. CM be maintained by a local agency? * fyes, a Maintenance IGA must be completed before the project goes to advertisement, per Policy Directive 1050.0. Please refer to Procedural Directive 1050.1 and CR5 43-2-135 for additional packground. Yes No                                                                                                    | <ul> <li>✓ Water Quality Capt</li> <li>Runoff Reduction S</li> <li>Pollutant Removal S</li> </ul>                                        | ure Volume<br>itandard<br>Standard                                                                                                    |      |
| Yes     ONo                                                                                                    | Will any PWQ CM b<br>If yes, a Maintenance IGA r<br>background.                                                                          | e maintained by a local agency? *<br>nust be completed before the project goes to advertisement, per <u>Policy Directive 1050.0</u> . Please refer to <u>Procedural Directive 1050.1</u> and CRS 43-2-135 for additional                                             | I    |
|                                                                                                    | Yes                                                                                                    | ○ No                                                                                                    |      |
|                                                                                                    |                                                                                                    |                                                                                                    |      |

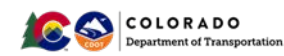

**28.** Questions in Part III include whether a project will apply for PWQ Pool funding.

| Arreated Polygon saved in project folder on Water Quality Drive?*         Yes       No         Will this project request Permanent Water Quality Pool funding?*       No         Yes       No         st his a Priority Plus Project?*       No         Yes       No         St his a Water Quality Only Project?*       No         Yes       No         St his a Water Quality Only Project?*       No         Yes       No         Stign and Submit       No         Comments       Signature * | urvey123 for ArcGIS                                                                                                    |                                  | - 0 | > |
|----------------------------------------------------------------------------------------------------|----------------------------------------------------------------------------------------------------|----------------------------------|-----|---|
| Area Treated Polygon saved in project folder on Water Quality Drive?*<br>trea Treated Polygon is located in the Water Quality Report.<br>Yes No<br>No<br>St his a Priority Plus Project?*<br>Yes No<br>st his a Water Quality Only Project?*<br>Yes No<br>Sign and Submit<br>Comments<br>Signature *                                                                                                    | Permanent Water Quality I                                                                                                    | Evaluation & Tracking (PET) Form |     |   |
| Will this project request Permanent Water Quality Pool funding?*<br>Yes No<br>s this a Priority Plus Project?*<br>Yes No<br>s this a Water Quality Only Project?*<br>Yes No<br>Sign and Submit<br>Comments<br>Signature *                                                                                                    | Area Treated Polygon saved in project folder on Water Quality Drive? *<br>Area Treated Polygon is located in the Water Quality Report.<br>○ Yes | ONo                              |     |   |
| s this a Priority Plus Project?* No<br>s this a Water Quality Only Project?* No<br>Yes No<br>Sign and Submit<br>Comments<br>Signature *                                                                                                    | Will this project request Permanent Water Quality Pool funding? *<br>○ Yes                                                                      | O No                             |     |   |
| s this a Water Quality Only Project? * No Sign and Submit Comments Signature *                                                                                                    | ls this a Priority Plus Project? *<br>○ Yes                                                                                                    | ⊖ No                             |     |   |
| Sign and Submit<br>Comments<br>Signature *                                                                                                    | Is this a Water Quality Only Project? *<br>_ Yes                                                                                                | .O No                            |     |   |
| Comments<br>Signature *                                                                                                    | Sign and Submit                                                                                                    |                                  |     |   |
| Signature *                                                                                                    | Comments                                                                                                    |                                  |     |   |
|                                                                                                    | Signature *                                                                                                    |                                  |     |   |
|                                                                                                    |                                                                                                    |                                  | ¢   | 3 |
|                                                                                                    |                                                                                                    |                                  |     |   |

#### **29.** A link to the PWQ Pool application appears if the project selects Yes.

| Survey123 for ArcGIS                                                                                                    |                                        | - a |
|----------------------------------------------------------------------------------------------------|----------------------------------------|-----|
| Permanent Water Qu                                                                                                    | ality Evaluation & Tracking (PET) Form |     |
| Area Treated Polygon saved in project folder on Water Quality D<br>Area Treated Polygon is located in the Water Quality Report.<br>O Yes | Orive? *<br>• No                       |     |
| Will this project request Permanent Water Quality Pool funding?<br>(•) Yes                                                               | ?*<br>○No                              |     |
| Application available here.                                                                                                    |                                        |     |
| Is this a Priority Plus Project? *<br>• Yes                                                                                              | ◯ No                                   |     |
| Is this a Water Quality Only Project? *<br>O Yes                                                                                         | ⊖ No                                   |     |
| Sign and Submit                                                                                                    |                                        |     |
| Comments                                                                                                    |                                        |     |
| Signature *                                                                                                    |                                        |     |
|                                                                                                    |                                        | 8   |
| · · · · · · · · · · · · · · · · · · ·                                                                                                    |                                        |     |

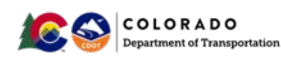

**30.** Add any comments that are not addressed elsewhere in the Comments section. Sign and select the green check the in the bottom right corner.

| vey123 for ArcGIS                                  |                                                                | - a |
|----------------------------------------------------|----------------------------------------------------------------|-----|
| pprocess concerc meter                             | Permanent Water Quality Evaluation & Tracking (PET) Form       |     |
| s this a Priority Plus Project? *<br>• Yes         | ◯ No                                                           |     |
| s this a Water Quality Only Pro<br>Ves             | ject? *                                                        |     |
| Sign and Submit                                    |                                                                |     |
| Comments<br>This is a priority project that will i | nclude additional treatment for future interstate development. | 6   |
| Signature *                                        |                                                                |     |
| Submission Date *<br>Wednesday, October 30, 2019   | ∽] 6:05 PM                                                     | ~]0 |

#### 31. Select Send Now

| Survey123 for ArcGIS                    |                                                         | - o    | × |
|-----------------------------------------|---------------------------------------------------------|--------|---|
| 8 Pe                                    | ermanent Water Quality Evaluation & Tracking (PET) Form |        | = |
| Is this a Priority Plus Project? *      |                                                         |        |   |
| • Yes                                   | ⊖ No                                                    |        |   |
| Is this a Water Quality Only Project? * | ● No                                                    |        |   |
|                                         | <b>N</b>                                                |        |   |
|                                         | Survey Completed                                        |        |   |
|                                         | Your device is <b>online</b>                            |        |   |
|                                         | Would you like to send the survey now?                  |        |   |
|                                         | Send Later                                              |        |   |
| C                                       | Send Now                                                |        |   |
|                                         | Continue this survey                                    |        |   |
| Submission Date *                       |                                                         |        |   |
| Wednesday, October 30, 2019             | √ 6:05 PM                                               | $\sim$ |   |
|                                         |                                                         |        |   |
|                                         |                                                         |        |   |
|                                         |                                                         | _      |   |
|                                         |                                                         |        | 0 |

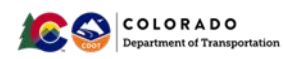

**32.** If there are incomplete fields, you will receive an error message like this. Select Ok, complete the field and select the green check in the bottom right corner.

| Survey123 for ArcGIS                                      | - 0 >                                                                                                    |
|-----------------------------------------------------------|----------------------------------------------------------------------------------------------------|
| 8                                                         | Permanent Water Quality Evaluation & Tracking (PET) Form                                                                                                    |
| Will any PWQ CN<br>If yes, a Maintenance R<br>background. | be maintained by a local agency? *<br>SA must be completed before the project goes to advertisement, per Policy Directive 1050.0. Please refer to Procedural Directive 1050.1 and CRS 43-2-135 for additional |
| O Yes                                                     | ONo                                                                                                    |
| Area Treated Poly<br>Area Treated Polygon is              | gon saved in project folder on Water Quality Drive? *<br>Jocated in the Water Quality Report.                                                                                                    |
| O Yes                                                     | No                                                                                                    |
| Will this project r                                       | equest Permanent Water Quality Pool funding? *                                                                                                    |
|                                                           | <u>A</u>                                                                                                    |
|                                                           | Field la iga is required.                                                                                                    |
|                                                           | Ok                                                                                                    |
| Is this a Water Qu                                        | ality Only Project? *                                                                                                    |
| O Yes                                                     | No                                                                                                    |
| ▼ Sign and Subr                                           | nit                                                                                                    |
| Comments                                                  |                                                                                                    |
| This is a priority p                                      | oject that will include additional treatment for future interstate development.                                                                                                    |
| Signature *                                               |                                                                                                    |
|                                                           |                                                                                                    |

## Thank you for implementing this new PET Form!